# <u>SUNIX USB3.0 Graphics Adapter インストールガイド</u>

# ・ドライバインストール手順

添付 CD を光学ドライブに挿入し自動再生では「autorun.exe の実行」を選択。実行されない場合、ドライバ CD の「autoexec」を手動で実行。

表示された画面上で「Installation DRIVER」
 を左クリック

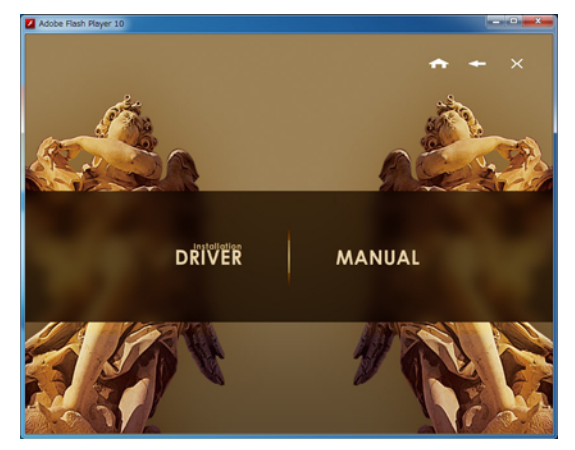

3) 「USB to Graphics Adapter」の文字上で左ク リック

※ユーザーアカウント制御が表示された場合は 「はい(Y)」を選択して続行

4) 日本語を選択して「次へ(N)」を左クリック

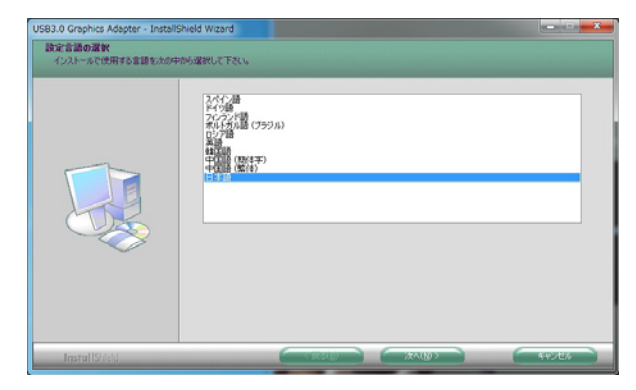

5) 「プログラムのインストール準備完了」ウィ ンドウが表示されたら「インストール」を左クリ ック

| 27日からムのインストール準備完了<br>インストールを開始する準備が整いました。 |                                                                                                |
|-------------------------------------------|------------------------------------------------------------------------------------------------|
|                                           | 【のパーム】を分がしてジストールを開始してだだい。<br>・ シパームを定定を確認されままままであ場合は、(原名)を分かします。ウィザード生材でするには、(キンセル)を<br>分かります。 |
| InstallSiled                              |                                                                                                |

※「ドライバーソフトウェアの発行元を検証で きません」ウィンドウが表示されたら「このドラ イバーソフトウェアをインストールします(I)」を 左クリックしてインストールを継続

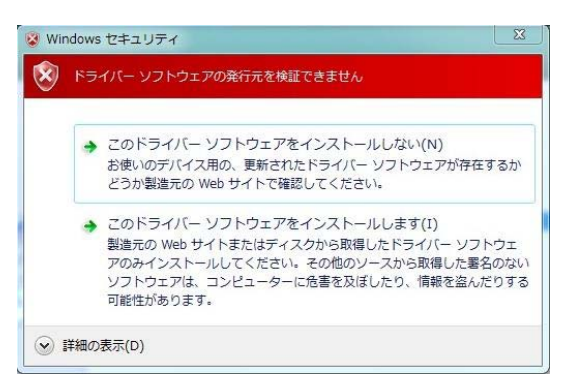

インストールが完了したら「はい、今すぐコンピューターを再起動します。」を選択して「完了」
 を左クリックし、PCの再起動を実行。

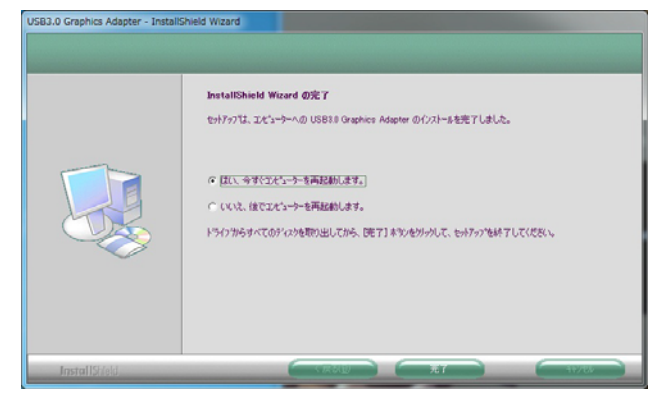

7) 再起動後、製品を USB 端子に接続してインス トールを完了させる。

## ·画面設定方法

※Windows 7/Vista では画面のプロパティから 直接解像度設定を行う事が出来ませんのでご注意 ください。

- ・ミラーモード設定
- 1) タスクバーのアイコン上で右クリック。

R 🔁 🕫 🏷 🔁 🕪 2011/08/17

表示されたメニューで「Mirror」を選択する
 2 画面で同じ内容が表示されるミラーモードに
 設定されます。

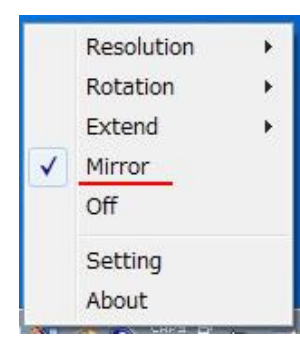

### ・拡張モード設定

1) タスクバーのアイコン上で右クリック。

2) 表示されたメニューの「Extend」からメイン モニタに対しての表示位置を選択すると、2 画面 で異なる表示を行う拡張モードに設定されます。

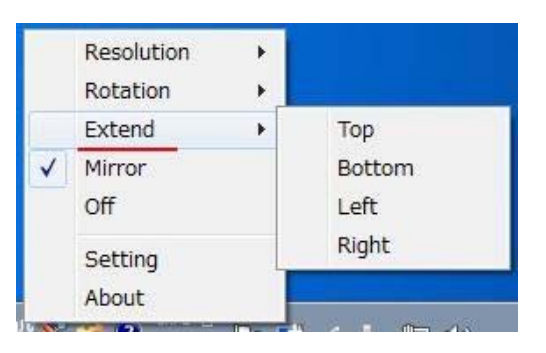

・解像度設定

1) タスクバーのアイコン上で右クリック。

 表示されたメニューの「Resolution」から任 意の解像度を設定。

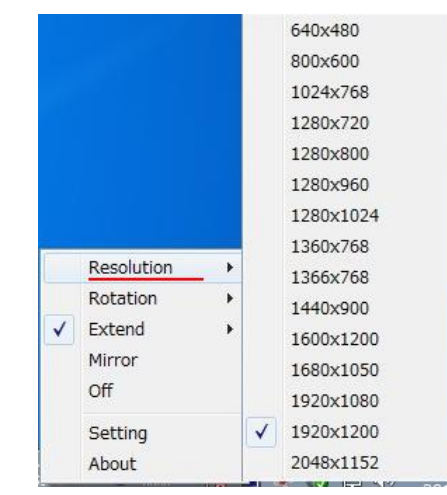

※環境によっては接続しているモニタでは使用 できない解像度も表示されますので、表示可能な 適切な解像度を選択してご使用下さい。

#### ・回転設定

- 1) タスクバーのアイコン上で右クリック。
- 表示されたメニューの「Rotation」から任意
  の向きの設定。

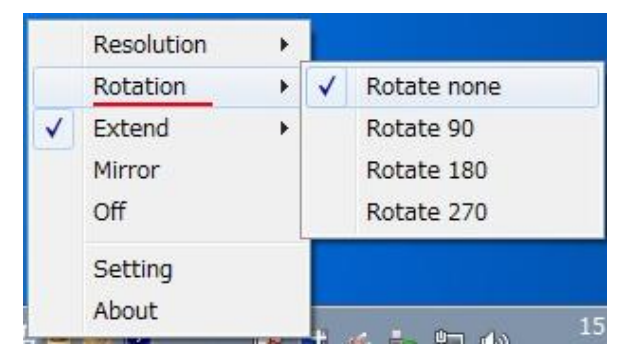